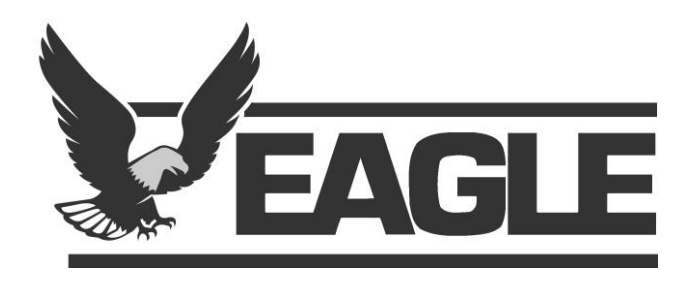

### Advanced Inventory

### Engage 2019 EBMS User Conference

# Duane Friesen

**Solutions Consultant** 

- You may not have all modules shown in this demonstration.
- All screenshots are from EBMS version 8.2 (Latest General Release)

### Reporting – Dead Stock

| Print - Inventory Dead Stock                | ×                |
|---------------------------------------------|------------------|
| Choose Printer                              |                  |
| Default Printer Microsoft Print to PDF      | Print            |
| O Specific Printer Microsoft Print to PDF   | ✓ Print Preview  |
| Data Source: Live EBMS Database             | ✓ Printer Setup  |
| Report Options                              | Page Setup       |
| Inventory Folder: Products                  | Cancel           |
| Automotive                                  | Set Querv        |
| Cores                                       |                  |
| Labor                                       |                  |
| - Miscellaneous                             |                  |
|                                             |                  |
|                                             |                  |
|                                             |                  |
|                                             |                  |
| C Hange To:                                 | Collate          |
| Sales Since: March 🗸                        | Copies: 1        |
| Fiscal Year: 2018 🗸                         |                  |
| Total Sold Less Than: 2.00                  |                  |
| Exclude Items Entered Since: 03/31/2019 Sun |                  |
|                                             | Save as Default  |
| Show Product Categories                     | Restore Defaults |
| Include Items with Min/Max Values           | Export           |
|                                             | Export           |

### Reporting – Dead Stock

| Λιιο       |                 | Invente            | ory Dead S      | Stock       |                |       | I nurschay | 7, April 25, 2019<br>12:50:32FM |
|------------|-----------------|--------------------|-----------------|-------------|----------------|-------|------------|---------------------------------|
| JUd        |                 | Route 230          | ) Quality Ente  | rprises     |                |       |            | Page: 12                        |
|            |                 | Evaluate           | d All Inventory | Items       |                |       |            |                                 |
| ACCES      | SORIES D        | bes not show new j | products enter  | ed since 3/ | 31/2019        |       |            |                                 |
|            | or products     | with sales of 2 or | more since the  | beginning   | ; of March, 20 | 18    |            |                                 |
| Product ID | Description     | Entered            | Last Cost       | Sold        | On Hand        | Count | Avg. Cost  | Perpetual Valu                  |
| DELAFS75   | OXYGEN SENSOR   | 3/17/2011          | 42.19           | -           | 1.00           | 1.00  | 42.19      | 42.1                            |
| DELD1819A  | SWITCH          | 3/17/2011          | 18.91           | -           | 1.00           | 1.00  | 18.91      | 18.9                            |
| DELD1922C  | LOWTONEHORN     | 3/17/2011          | 17.34           | -           | 1.00           | 1.00  | 17.34      | 17.3                            |
| DELD1943A  | MODULE          | 3/17/2011          | 37.29           | -           | 1.00           | 1.00  | 37.29      | 37.2                            |
| DELD2288A  | SWITCH          | 3/17/2011          | 60.78           | -           | 1.00           | 1.00  | 60.78      | 60.7                            |
| DELD303A   | DISTR CAP       | 3/17/2011          | 15.05           | -           | 1.00           | 1.00  | 15.05      | 15.0                            |
| DELD342    | DISTR CAP       | 3/17/2011          | 11.11           | -           | 1.00           | 1.00  | 11.11      | 11.1                            |
| DELD447    | DISTR ROTOR     | 3/17/2011          | 2.75            | -           | 1.00           | 1.00  | 2.75       | 2.7                             |
| DELD555    | IGNTN COIL      | 3/17/2011          | 30.48           | -           | 1.00           | 1.00  | 30.48      | 30.4                            |
| DELD577    | IGNTN COIL      | 3/17/2011          | 26.61           | -           | 1.00           | 1.00  | 26.61      | 26.6                            |
| DELMU158   | FUELPUMP        | 3/17/2011          | 206.30          | -           | 1.00           | 1.00  | 206.30     | 206.3                           |
| DOR090005  | OIL D/PLUG&GSKT | 3/17/2011          | 0.56            | -           | 30.00          | 30.00 | 0.56       | 16.8                            |
| DOR090006  | OIL D/PLUG&GSKT | 3/17/2011          | 1.15            | -           | 5.00           | 5.00  | 1.15       | 5.7                             |
|            |                 |                    |                 |             |                |       |            |                                 |

### Reporting – Inventory Aging

| Print - Inventory Aging                                         | $\times$            |
|-----------------------------------------------------------------|---------------------|
| Choose Printer                                                  | Dia                 |
| Default Printer Microsoft Print to PDF                          | Print               |
| ○ Specific Printer Microsoft Print to PDF ~                     | Print Preview       |
| Data Source: Live EBMS Database 🗸                               | Printer Setup       |
| Report Options                                                  | Page Setup          |
| Inventory Folder: Products                                      | Cancel<br>Set Query |
| Inactive                                                        | Use Query           |
| Miscellaneous                                                   |                     |
|                                                                 | Collate             |
| All Inventory Items     Range     To:     Summarize by Category | Copies: 1           |
| Show Invoice Detail                                             | Save as Default     |
|                                                                 | Restore Defaults    |
|                                                                 | Export              |

## Reporting – Inventory Aging

| Qua               |                                             | Inventor<br>Route 230 Qua<br>All Invent<br>Product Aging I | Sunday, April 28, 2019<br>11:08:31FM<br>Page: 1 |                |                |                |         |             |
|-------------------|---------------------------------------------|------------------------------------------------------------|-------------------------------------------------|----------------|----------------|----------------|---------|-------------|
| Product ID        |                                             | Total Value                                                | 0-120                                           | <u>121-180</u> | <u>181-240</u> | <u>241-270</u> | 271-365 | <u>366+</u> |
| Automotive \ Wiz  | r Filters \ Oil Filter                      |                                                            |                                                 |                |                |                |         |             |
| WIX51061          | Engine Oil Filter                           | 9.00                                                       | 9.00                                            | •              | -              | •              | -       | -           |
| WIX51372MP        | Oil Filter Master Pack                      | -                                                          | -                                               | -              | -              |                | -       | -           |
| WIX51515          | OIL FILTER                                  | 54938                                                      | 507.71                                          |                | 4.63           | -              | -       | 37.04       |
| WIX <i>57</i> 060 | Engine Oil Filter                           | 15.00                                                      | 12.00                                           | -              | -              | -              | -       | 3.00        |
| WIX S7060MP       | Engine Oil Filter                           | 3.00                                                       | -                                               |                | -              | -              | -       | 3.00        |
| Au                | tomotive \ Wix Filiers \ Oil Filier Totals: | 576.38                                                     | 528.71                                          | 0.00           | 4.63           | 0.00           | 0.00    | 43.04       |
| Automotive \ Wiz  | Filters \ Transmission Filter               |                                                            |                                                 |                |                |                |         |             |
| WIX 58099         | Auto Trans Filter Kit                       | -                                                          | -                                               | •              | -              | •              | -       | -           |
| WIX.58847         | Auto Trans Filter Kit                       | 10.00                                                      | -                                               |                | -              | -              | -       | 10.00       |
| Automotive        | \Wix Filters \Transmission Filter Totals:   | 10.00                                                      | 0.00                                            | 0.00           | 0.00           | 0.00           | 0.00    | 10.00       |

### Reporting – Lost Sale

- Document the reason you lost the sale
- User defined list of reasons
- Allows you to contact customer if it becomes available

|          | lă         | Description            |           |
|----------|------------|------------------------|-----------|
| WIX51515 | Leek un    |                        | Chul - EA |
| WIX51516 | Look-up.   |                        | Ctri+F4   |
| WIX51522 | Show Pri   | cing & Warehouse Stock |           |
| WIX51545 | Show Sup   | oported Vehicles       |           |
| WIX51546 | Lost Sale  |                        |           |
| WIX51551 | Export Lis | st                     |           |
| WIX51607 | Show/Hi    | da Columna             |           |
| WIX51622 | SHOWAH     |                        | /         |
| WIX51623 | Select So  | rt Column              | >         |
| WIX51626 | Set Secur  | ity                    |           |
| WIX51642 | What's T   | his?                   |           |

| 📧 Lost Sale  |                                                                                               | × |
|--------------|-----------------------------------------------------------------------------------------------|---|
| Customer     |                                                                                               |   |
| Lustomer:    |                                                                                               |   |
| Item:        | WIX51515                                                                                      |   |
| Date:        | 04/25/2019 Thu                                                                                |   |
| Quantity:    | 1.00                                                                                          |   |
| Unit Price:  | 7.49                                                                                          |   |
| Reason:      | Price too High 🗸 🗸                                                                            |   |
| Explanation: | Backordered<br>Defective Part<br>Insufficient Stock<br>Not Stocked<br>Other<br>Price too High |   |
|              | OK Cancel                                                                                     |   |
|              |                                                                                               |   |

### Reporting – Lost Sale

| Print - Product Lost Sales                                           |        | ×                   |
|----------------------------------------------------------------------|--------|---------------------|
| Choose Printer                                                       |        | Drivet              |
| Default Printer Microsoft Print to PDF                               |        | Fint                |
| O Specific Printer Microsoft Print to PDF                            | $\sim$ | Print Preview       |
| Data Source: Live EBMS Database                                      | $\sim$ | Printer Setup       |
| Report Options                                                       |        | Page Setup          |
| Inventory Folder:                                                    | *<br>* | Cancel<br>Set Query |
| ✓ Include subrolders                                                 |        |                     |
|                                                                      |        |                     |
| All Products     Range     To:                                       |        |                     |
| O Range To:                                                          |        | Collate             |
| All Lost Sale Dates     Range 04/25/2019 Thu      To: 04/25/2019 Thu |        | Copies: 1           |
| All Lost Sale Reasons                                                |        |                     |
| O Range Backordered V To: Backordered                                | $\sim$ | Save as Default     |
| Group by: Product ~                                                  |        | Restore Defaults    |
| Show Summary                                                         |        | Export              |

### Reporting – Lost Sale

| <u>Auglitu</u>              |                  | Р       | roduct Lo                                        | ost Sales                                | Thursday, April 25, 2019<br>1:28:31 PM                                             |
|-----------------------------|------------------|---------|--------------------------------------------------|------------------------------------------|------------------------------------------------------------------------------------|
| ACCESSORIES                 |                  | Rout    | e 230 Qualit<br>A11 Prod<br>A11 Manufa<br>A11 Da | y Enterprises<br>ucts<br>icturers<br>tes | Page: 1                                                                            |
| Reason                      | <u>Q uantity</u> | Value   | Date                                             | Customer                                 | Explanation                                                                        |
| Product ID: A152810051 - Pr | e-Filter         |         |                                                  |                                          |                                                                                    |
| Defective Part              | 1.00             | 35.94   | 10/23/2015                                       | BROJOH987                                |                                                                                    |
| Price too High              | 2.00             | 71.88   | 10/23/2015                                       | SMIBIL                                   | The customer felt the price was too high and that<br>he could do better elsewhere. |
| -                           | 3.00             | 107.82  |                                                  |                                          |                                                                                    |
| Product ID: FEL1004 - PER   | F. CYL HEAD      |         |                                                  |                                          |                                                                                    |
| Not Stocked                 | 1.00             | 72.90   | 2/24/2019                                        | 1000                                     |                                                                                    |
| Not Stocked                 | 2.00             | 1 45.80 | 3/6/2019                                         | SOUAUT45                                 |                                                                                    |
| -                           | 3.00             | 218.70  |                                                  |                                          |                                                                                    |
| Product ID: WIX51515 - OI   | L FILTER         |         |                                                  |                                          |                                                                                    |
| Backordered                 | 1.00             | 7.49    | 10/7/2018                                        | SMIBIL                                   |                                                                                    |
| Insufficient Stock          | 2.00             | 14.98   | 4/25/2018                                        | SANREP345                                | Needed 2 and we only had 1                                                         |
| -                           | 3.00             | 22.47   |                                                  |                                          |                                                                                    |
|                             |                  |         |                                                  |                                          |                                                                                    |

### Reporting – Return Reason

- Return reasons allows to quantify why something is being returned
- Helps to identify if there is a pattern

| Custor<br>Bill | ner ID: 2NDS   | TR34          | Invoice: | [                   | 1238 Ship<br>Payment | To: 2NDSTF                                        | 34 🔍                            | Date: 04/25.  | /2019 Thu 🗖       | Memo    | Terms |
|----------------|----------------|---------------|----------|---------------------|----------------------|---------------------------------------------------|---------------------------------|---------------|-------------------|---------|-------|
| 2n             | d Street Autor | motive Repair |          |                     | Cash                 | Check                                             | Credit /<br>Debit Card          | Gift Card     | Charge            |         |       |
| 34             | N 2nd Street   |               | USA      |                     | 📧 Returr             | n for Item: D                                     | 3786972 Qty                     | :-1           |                   |         | ×     |
| Me             | sa             | AZ            | 85214    |                     | Reasor               | n: Salespers                                      | on Mistake                      | V Ac          | ction: Return to  | o Stock |       |
| Sales          | Person:        | P.O./Job      | :        | Ship Dat<br>04/25/2 | Explanation          | Defective<br>Didn't Nee<br>Order Wro<br>Salespers | Part<br>ed<br>ong<br>on Mistake | o mode        | el.               |         | ^     |
|                | Ordered        | Shipped       | Produ    | uct                 |                      |                                                   |                                 |               |                   |         |       |
| ×              | -1.00          | -1.00         | D3786972 |                     |                      |                                                   |                                 |               |                   |         | ~     |
| *              |                |               |          |                     |                      |                                                   |                                 |               |                   |         | Close |
| -              |                |               |          |                     |                      | Not all retu                                      | rn reasons are                  | available for | all return types. |         |       |

### Reporting – Return Reason

| Print - Product Re                  | turns                                      | ×                |
|-------------------------------------|--------------------------------------------|------------------|
| Choose Printer                      |                                            | Dist             |
| <ul> <li>Default Printer</li> </ul> | Microsoft Print to PDF                     | Print            |
| O Specific Printer                  | Microsoft Print to PDF $\qquad \checkmark$ | Print Preview    |
| Data Source:                        | Live EBMS Database $\sim$                  | Printer Setup    |
| Report Options                      |                                            | Page Setup       |
| Inventory Folder:                   | ⊡🔄 Products                                | Cancel           |
|                                     | 😥 💼 Automotive                             | Set Query        |
|                                     | Inactive                                   |                  |
|                                     |                                            |                  |
|                                     | Miscellaneous                              |                  |
|                                     | Include subfolders                         |                  |
|                                     | Include Inactive                           |                  |
| All Products                        |                                            |                  |
| ⊖ Range                             | To:                                        |                  |
| All Manufactur                      | ers                                        |                  |
| ○ Range                             | То:                                        |                  |
| O All Return Date                   | es                                         | Copies: 1        |
| Range 04/2                          | 25/2018 Wed 🔲 To: 04/25/2019 Thu 🗖         |                  |
| All Return Rea                      | isons                                      |                  |
| ◯ Range Defe                        | ective Part V To: Defective Part V         | Save as Default  |
| Group by: F                         | Product ID 🗸 🗸                             | Restore Defaults |
| Show Summar                         | у                                          | Export           |

### Reporting – Return Reason

| Aualii                 |                | Pı                       | roduct Ret                                  | urns       |                     | Thursday, April 25, 2019<br>2:49:48PM |
|------------------------|----------------|--------------------------|---------------------------------------------|------------|---------------------|---------------------------------------|
| UUAIII                 |                | Route                    | 230 Quality Er                              | nterprises |                     | Page: 1                               |
| ACCESSORI              | ES             |                          | All Products<br>All Manufactur<br>All Dates | ers        |                     |                                       |
| Reason                 | Quantity       | <u>Value</u> <u>Date</u> | <u>Customer</u>                             | Invoice    | <u>Sales Person</u> | Explanation                           |
| Product ID: A152810051 | l - Pre-Filter |                          |                                             |            |                     |                                       |
| Didn't Need            | 1.00           | 35.94 10/23/2015         | 1000                                        | 1160       |                     | Customer didn't need the item.        |
| Order Wrong            | 1.00           | 35.94 10/23/2015         | BROJOH987                                   | 1162       |                     |                                       |
| Salesperson Mistake    | 1.00           | 35.94 10/23/2015         | SMIBIL                                      | 1161       |                     |                                       |
|                        | 3.00           | 107.82                   |                                             |            |                     |                                       |
| Product ID: E17303371  | - SMOKE BU     | GSHIELD                  |                                             |            |                     |                                       |
| Defective Part         | 1.00           | 95.94 1/15/2019          | BROJOH987                                   | 1236       |                     | Cracked                               |
| Defective Part         | 1.00           | 95.94 1/25/2019          | SOUAUT45                                    | 1235       |                     | Chipped comer                         |
|                        | 2.00           | 191.88                   |                                             |            |                     |                                       |
| Product ID: WIX51515   | - OIL FILTER   |                          |                                             |            |                     |                                       |
| Didn't Need            | 1.00           | 7.49 4/25/2019           | SMIBIL                                      | 1230       |                     |                                       |
| Salesperson Mistake    | 1.00           | 7.49 10/7/2018           | 2NDSTR34                                    | 1234       |                     | Salesperson pulled the wrong item.    |
|                        | 2.00           | 14.98                    |                                             |            |                     |                                       |
| Total:                 | 7.00           | 314.68                   |                                             |            |                     |                                       |

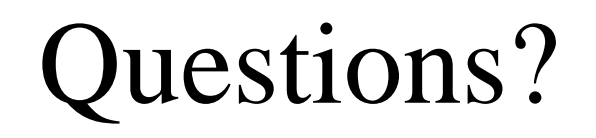

### Viewing Affected Financials

- Post all transactions
- Process the transaction
- View unposted transactions

| Sa | es Inventory Expenses Labor Financials                                                                                                    | Job Costing Window Help                                                                                                    | Sales Unposted Transaction Summary                                                                                                    |        |       | × |
|----|----------------------------------------------------------------------------------------------------|----------------------------------------------------------------------------------------------------|----------------------------------------------------------------------------------------------------|--------|-------|---|
|    | Customers<br>Sales Tax<br>Proposals<br>Invoices and S.O.s<br>Batch Processing<br>Customer Payments<br>Complete Pre-Authorized Credit Cards<br>Check Gift Card Balance<br>Check EBT Card Balance<br>Verifone POINT Device To Use<br>Deposits | All     Description     OIL FILTER     FILTER     FILTER     FILTER     FILTER     FILTER     FILTER     FILTER     FILTER     FILTER     FILTER     FILTER | Sales Unposted Transaction Summary           G/L Account         Description         Debit         Credit           01000-000         Undeposited: Cash/Check         3,816.00         03000-000         3,816.00           03000-000         Accounts Receivable         3,816.00         3,816.00         03,816.00           05000-000         Inventory         2,000.00         5,100.00         24000-000         5,100.00           24000-000         Sales Tax Collected         216.00         51000-000         6,100.00           52100-000         Retail Sales         6,100.00         60000-000         6,100.00           52100-000         Purchases         2,000.00         500.00         60000-000           Debit Total:         \$16,732.00         Credit Total:         \$16,732.00         Diffe           Close         Details         Post         Change Account         Query | rence: | Print | × |
|    | Journal Entry<br>Display Unposted Transactions<br>Post Transactions                                                                                                    | FILTER     FILTER     By G/L Account     By Date                                                                                                    |                                                                                                    |        |       |   |

### Trade-In

- Feature that allows you to purchase from a customer
- Labeled Trade-In but doesn't have to be a "trade-in"
- Creates different transactions then a return

| Noducts\Tractors\Intern    | ational 666 Tractor                                      |
|----------------------------|----------------------------------------------------------|
| M Product: IH666           | 🔍 Warehouse: All 🗸 Category: Trac                        |
|                            |                                                          |
| General Purchasing Pricin  | g Count Serial Numbers Components Accessories Advanced ! |
| Default General Ledger Acc | punts                                                    |
| Sales: 51                  | 000-000 🔄 🗌 Use Price Level G/L Account                  |
| Purchase: 60               | 000-000                                                  |
| Inventory Variance: 65     | 000                                                      |
| Inventory Asset: 05        | i000-000 - Inventory 🗸 🗸                                 |
| MFG/Job Cost Offset        | -000                                                     |
|                            | Trade-Ins allowed                                        |
| Trade-Ins: 52              | 100                                                      |
| Sales returns Ali          | Nays  Set Department                                     |

### Trade-In

| Return                   | Trade-in                 |
|--------------------------|--------------------------|
| Sales order              | Sales Order              |
| Customer return          | Purchase from customer   |
| Sales GL is reduced      | Purchase GL is increased |
| Purchase is not affected | Sales is not affected    |

| 🚫 Products\Tractors\Int          | ernational 666 Tractor                                     | _  |
|----------------------------------|------------------------------------------------------------|----|
| Product: IH666                   | 🔍 Warehouse: All 🗸 Category: Trac                          | :t |
| General Purchasing P             | icing Count Serial Numbers Components Accessories Advanced | S  |
| Default General Ledger           | Accounts                                                   |    |
| Sales:                           | 51000-000 🕓 🗌 Use Price Level G/L Account                  |    |
| Purchase:                        | 60000-000                                                  |    |
| Inventory Variance:              | 65000                                                      |    |
| Inventory Asset:                 | 05000-000 - Inventory                                      |    |
| MFG/Job Cost Offset              | -000                                                       |    |
|                                  | Trade-Ins allowed                                          |    |
| Trade-Ins:                       | 52100                                                      |    |
| Sales returns<br>item selection: | Always Set Department                                      |    |

| Customer ID: SMIBIL | Invoice:        | 1230 Ship To: SMIBIL                           | 🕓 Date:                | 04/25/2019 Thu Men     | no Terms Shipping Serial N | lo. Internal Notes | Print Log              |
|---------------------|-----------------|------------------------------------------------|------------------------|------------------------|----------------------------|--------------------|------------------------|
| Bill To Ship To     |                 | Payment                                        |                        |                        |                            |                    | ^                      |
| Bill Smith          |                 | Cash                                           | Credit /               | G/L Account            | Description                | Debit              | Credit                 |
|                     |                 | Lasn Lheck                                     | Debit Card Gin         | 01000-000              | Undeposited: Cash/Check    | -7.94              |                        |
| 9632 W Main Street  |                 |                                                |                        | 03000-000              | Accounts Receivable        | -7.94              | -7.94                  |
|                     | USA             | Retu                                           | rn                     | 05000-000              | Inventory                  |                    | -4.63                  |
| Philadelphia        | PA 19123        | Deverage & 7.04 on 04/2E/2                     | 010 with Cash          | 24000-000              | Sales Tax Collected        |                    | -0.45                  |
| Sales Person: P     | O /lob: Shin [  | Tayment: \$-7.54 on 04/25/2<br>Date: Shin Via: | 015 with Cash<br>Price | 51000-000              | Retail Sales               |                    | -7.49                  |
|                     | 04/2            | 5/2019 Thu 🗊 Pickup                            | Beta                   | 65000-000              | Inventory Variance         | -4.63              |                        |
|                     |                 |                                                | 1                      |                        |                            |                    |                        |
| Ordered Ship;       | ed Product      | Description                                    | Price Ar               | mount Taxed G/LAccou   | unt Unit Cost              |                    |                        |
| • -1.00             | -1.00 WIX51515  | OIL FILTER                                     | 7.49                   | -7.49 🗸  51000-000     | 4.63                       |                    |                        |
|                     |                 |                                                |                        |                        |                            |                    |                        |
|                     |                 |                                                |                        |                        |                            |                    |                        |
|                     |                 |                                                |                        |                        |                            |                    |                        |
|                     |                 |                                                |                        |                        |                            |                    |                        |
|                     |                 |                                                |                        |                        |                            |                    |                        |
| Tax                 | Shipping:       |                                                | u Caat                 |                        |                            |                    |                        |
| Table: PATAX        | Handling:       |                                                | Costs:                 | \$-4.63 S.O. Subtotal: | \$-7,49 Subtotal:          | \$-7.49 Sł         | hipped / Invoice Total |
| S.O.: \$-0.45       | Freight: \$0.00 | Total                                          | Markup:                | \$-2.86 S.O. Total:    | \$-7.94 Paid:              | \$-7.94            | -7 94                  |
| Invoice: \$-0.45    | Weight: 0.00    | Percent                                        | Markup:                | 61.8% S.O.             | \$0.00 Balance:            | \$0.00             | -7.04                  |
|                     | weight 0.00     | Shipped                                        | Products: -1.0         | 000000                 |                            |                    |                        |

### • Select "Trade-in" when doing a negative on sales order

| Customer ID: SMIBIL Invoice:                                                                                                    | Ship To: SMIBIL 🔄 Date: 04/25/2019 Th                                                                                                    | 🛛 🗖 Memo Terms Shipping Serial No.                                          | Internal Notes Print Log                      |
|----------------------------------------------------------------------------------------------------|----------------------------------------------------------------------------------------------------|-----------------------------------------------------------------------------|-----------------------------------------------|
| Bill To Ship To                                                                                                    | Payment                                                                                                    |                                                                             | ^                                             |
| Bill Smith                                                                                                    | Customer Returns - WIX51515 for SMIBIL                                                                                                    |                                                                             | ×                                             |
| 9632 W Main Street                                                                                                    | Colored Colored Overally Overally (Chinese I)                                                                                                  | Description Meterologica                                                    | Invite                                        |
| USA                                                                                                    | Select Selected Quantity Quantity (Shipped)                                                                                                    | 0 OIL FILTER PHL                                                            | 1230 0                                        |
| Philadelphia PA 19123                                                                                                    |                                                                                                    |                                                                             |                                               |
| Sales Person:       P.O./Job:       Sh         Ordered       Shipped       Product         • 1.00       • 1.00       WIX51515         *       • • • • • • • • • • • • • • • • • • • | Trade-in                                                                                                    |                                                                             | >                                             |
|                                                                                                    | Purchases: Returns: Net:<br>1.00 -1.00                                                                                                    | Irade-In (No Selection)                                                     | Return <u>C</u> ancel                         |
| TaxEst. Shipping:FTable: No TaxHandling:FS.O.: \$0.00Freight:\$0.00Invoice: \$0.00Weight:0.00                                                                                       | Finance Show Cost Costs: \$-4.63 S.O. Sul<br>Discount: % Total Markup: \$4.63 S.O.<br>Percent Markup: 0.0% S.O.<br>Shipped Products: -1.000000 | ototal: \$0.00 Subtotal: \$<br>Total: \$0.00 Paid: \$<br>\$0.00 Balance: \$ | \$0.00 Shipped / Invoice Total<br>\$0.00 0.00 |

### • Paying customer same value as you want the cost to be

| Customer ID: SMIBIL                                                                | Invoice:                                                           | 1231 Ship To: SMIBIL                                                                | 🔍 Date: 04                                                            | /25/2019 Thu Memo                                                                         | Terms Shipping Serial No.                                                                                                    | Internal Notes                          | Print Log                      |
|------------------------------------------------------------------------------------|--------------------------------------------------------------------|-------------------------------------------------------------------------------------|-----------------------------------------------------------------------|-------------------------------------------------------------------------------------------|----------------------------------------------------------------------------------------------------|-----------------------------------------|--------------------------------|
| Bill To Ship To<br>Bill Smith<br>9632 W Main Stre<br>Philadelphia<br>Sales Person: | et<br>USA<br>PA 19123<br>P.O./Job: Ship                            | Payment<br>Cash Check<br>Trade-i<br>Payment: \$-4.91 on 04/25/20<br>Date: Ship Via: | Credit /<br>Debit Card Gift C<br>Debit Card Dift C                    | G/L Account<br>01000-000<br>03000-000<br>05000-000<br>24000-000<br>52100-000<br>60000-000 | Description<br>Undeposited: Cash/Check<br>Accounts Receivable<br>Inventory<br>Sales Tax Collected<br>Trade-in Allowance<br>Purchases | Debit<br>-4.91<br>-4.91<br>4.63<br>4.63 | Credit<br>-4.91<br>-0.28       |
|                                                                                    |                                                                    | 25/2019 Thu 🔤 Pickup                                                                | Retail                                                                | 65000-000                                                                                 | Inventory Variance                                                                                                    |                                         | 4.63                           |
| -1.00                                                                              | -1.00 WIX51515                                                     | OIL FILTER                                                                          | 4.63 -4                                                               | nt Taxeo G7L Accoun<br>.63 √ 52100-000                                                    | 4.63                                                                                                    |                                         |                                |
| Tax<br>Table: PATAX<br>S.O.: \$-0.28<br>Invoice: \$-0.28                           | Est. Shipping: Fir<br>Handling:<br>Freight: \$0.00<br>Weight: 0.00 | nance                                                                               | ) Cost<br>Costs: \$-4<br>Markup: \$0<br>Markup: 0<br>Products: -1.000 | .63 S.O. Subtotal:<br>.00 S.O. Total:<br>.0% S.O.<br>.000                                 | \$-4.63 Subtotal: \$<br>\$-4.91 Paid: \$<br>\$0.00 Balance:                                                                          | \$-4.63 Sh<br>\$-4.91<br>\$0.00         | ipped / Invoice Total<br>-4.91 |

### • Paying customer more than what you want the cost to be

| Customer ID: SMIBI                                                                | Invoice:                                                      | 1232 Ship To: SMIBIL                                                                                            | ٩,                                                | Date: 04/25                                                                                                    | 72019 Thu                                                                  | Memo                | Terms Shipp                                                                                                    | ng Serial No.                                          | Internal Notes                          | Print Log                                 |
|-----------------------------------------------------------------------------------|---------------------------------------------------------------|----------------------------------------------------------------------------------------------------|---------------------------------------------------|----------------------------------------------------------------------------------------------------|----------------------------------------------------------------------------|---------------------|----------------------------------------------------------------------------------------------------|--------------------------------------------------------|-----------------------------------------|-------------------------------------------|
| Bill To Ship To<br>Bill Smith<br>9632 W Main Str<br>Philadelphia<br>Sales Person: | eet<br>USA<br>PA 19123<br>P.O./Job: Sh                        | Payment<br>Cash Check<br>Trade-i<br>Payment: \$-5.30 on 04/25/20<br>ip Date: Ship Via:<br>/25/2019 Thu 💷 Pickup | Credit /<br>Debit Card                            | Gift Ca<br>Gift Ca<br>O<br>O<br>O<br>O<br>O<br>O<br>O<br>O<br>O<br>O<br>O<br>O<br>O<br>O<br>O<br>O<br>O<br>O<br>O | G/L Acco<br>000-000<br>000-000<br>000-000<br>000-000<br>100-000<br>000-000 | punt                | Descr<br>Undeposited: (<br>Accounts Rec<br>Inventory<br>Sales Tax Colle<br>Trade-in Allows<br>Purchases<br>Inventory Varia | ption<br>Cash/Check<br>eivable<br>ected<br>ance<br>nce | Debit<br>-5.30<br>-5.30<br>4.63<br>4.63 | Credit<br>-5.30<br>-0.30<br>-0.37<br>4.63 |
| Ordered<br>-1.00                                                                  | Shipped Product<br>-1.00 WIX51515                             | Description<br>OIL FILTER                                                                                       | Price<br>5.00                                     | Amount<br>-5.00                                                                                                   | Taxed G/<br>✓ 5210                                                         | L Account<br>00-000 | Unit Cost<br>4.63                                                                                                    |                                                        |                                         |                                           |
| Tax<br>Table: PATAX<br>S.O.: \$-0.30<br>Invoice: \$-0.30                          | Est. Shipping: F<br>Handling: Freight: \$0.00<br>Weight: 0.00 | inance                                                                                                    | Cost<br>Costs:<br>farkup:<br>farkup:<br>Products: | \$-4.63<br>\$-0.37<br>8.0%<br>-1.000000                                                                           | S.O. Subtotal<br>S.O. Total<br>S.O.                                        | l: \$               | \$-5.00 Subto<br>\$-5.30 Pa<br>\$0.00 Balan                                                                                | tal: \$<br>id: \$<br>ce:                               | \$-5.00 Shi<br>\$-5.30<br>\$0.00        | pped / Invoice Total<br>-5.30             |

### Trade-In with Sale

### • Sale with trade-in

| Custo                   | omer ID: SMIBI                                      |                                            | Invoice:                       | 1233 Ship To: SM      | IBIL 🔍                                                                     | Date: 04/25/                                | '2019 Thu                   | Memo                              | Terms Shipp                                       | oing Serial No. It                              | nternal Notes Prin        | t Log                             |
|-------------------------|-----------------------------------------------------|--------------------------------------------|--------------------------------|-----------------------|----------------------------------------------------------------------------|---------------------------------------------|-----------------------------|-----------------------------------|---------------------------------------------------|-------------------------------------------------|---------------------------|-----------------------------------|
| Bi                      | ITo Ship To                                         |                                            |                                | Payment               |                                                                            |                                             | 6                           | à/L Account                       |                                                   | Description                                     | Debit                     | Credit                            |
| B                       | ill Smith                                           |                                            |                                | Cash Cher             | credit /                                                                   | Gift Card                                   | 01000-00                    | 00                                | Undepos                                           | ited: Cash/Check                                | 3,816.00                  |                                   |
|                         | 632 W Main St                                       | reet                                       |                                |                       | Debit Card                                                                 |                                             | 03000-00                    | 00                                | Accounts                                          | s Receivable                                    | 3,816.00                  | 3,816.00                          |
| Ľ                       |                                                     |                                            |                                | <b>A</b>              |                                                                            |                                             | 05000-00                    | 00                                | Inventory                                         | I                                               | 2,000.00                  | 5,100.00                          |
|                         |                                                     |                                            | USA                            | Sale wi               | th Ilrac                                                                   | le-in                                       | 24000-00                    | 00                                | Sales Ta                                          | x Collected                                     |                           | 216.00                            |
| F                       | hiladelphia                                         | PA                                         | 19123                          | Paument: \$3816.00 or | 04/25/2019 with I                                                          | Check #2321                                 | 51000-00                    | 00                                | Retail Sa                                         | les                                             |                           | 6,100.00                          |
| Sale                    | es Person:                                          | P.O./Job                                   | : Ship D                       | ate: Ship             | Via:                                                                       | Price Level:                                | 52100-00                    | 00                                | Trade-in.                                         | Allowance                                       |                           | -500.00                           |
|                         |                                                     |                                            | 04/25                          | /2019 Thu 💷 Picki     |                                                                            | Retail                                      | 60000-00                    | 00                                | Purchase                                          | s                                               | 2,000.00                  |                                   |
|                         |                                                     |                                            |                                |                       | •                                                                          |                                             | 65000-00                    | 00                                | Inventory                                         | Variance                                        | 5,100.00                  | 2,000.00                          |
|                         | Ordered                                             | Shipped                                    | Product                        | Description           | Price                                                                      | Amount                                      | Taxed                       | G/L Account                       | Unit Cost                                         |                                                 |                           |                                   |
| ×                       | 1.00                                                | 1.00                                       | IH666                          | International 666 Tr  | actor 6,100.00                                                             | ) 6,100.00                                  | V 5                         | 51000-000                         | 5,100.00                                          |                                                 |                           |                                   |
| 2                       | -1.00                                               | -1.00                                      | MF35                           | MF 35 Tractor         | 2,500.00                                                                   | -2,500.00                                   | V 5                         | 52100-000                         | 2,000.00                                          |                                                 |                           |                                   |
|                         |                                                     |                                            |                                |                       |                                                                            |                                             |                             |                                   |                                                   |                                                 |                           |                                   |
| -Ta<br>Tab<br>S<br>Invo | x<br>ile: PATAX<br>i.0.: \$216.00<br>bice: \$216.00 | Est. Shippin<br>Handlin<br>Freigh<br>Weigh | g: Finar<br>g: D<br>ht: \$0.00 | nce                   | Show Cost<br>Costs:<br>Total Markup:<br>ercent Markup:<br>hipped Products: | \$3,100.00<br>\$500.00<br>16.1%<br>0.000000 | S.O. Subt<br>S.O. T<br>S.O. | :otal: \$3,61<br>otal: \$3,8<br>; | 00.00 Subto<br>16.00 P<br>\$0.00 <sup>Balar</sup> | otal: \$3,600.0<br>aid: \$3,816.0<br>nce: \$0.0 | 00 Shipped<br>00 <b>3</b> | /Invoice Total<br>, <b>816.00</b> |

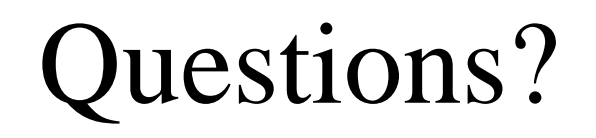

### Landed Cost

- Landed cost is the total cost of the purchase, taking into account all factors that affect the cost:
  - Third party shipping
  - Tariff/Duty
  - Insurance cost for shipping
  - Handling fees
  - Vendor Rebates (reduce cost)
- Landed Cost is the FIFO cost that will get used

### Landed Cost

- Setup your landed cost adjustment types in Expenses > Options
- Set the cost adjustment:
  - ID
  - Description
  - Cost of Sale GL Account

| voice | s and P.O.s Report | s Messages | Vendor Categories  | Landed Costs |            |
|-------|--------------------|------------|--------------------|--------------|------------|
| _     |                    |            |                    |              |            |
|       | Cost Typ           | e ID       | Des                | cription     | G/L Accour |
|       | Tariff             |            | Tariff/Duty        |              | 69300-000  |
|       | Freight            |            | Freight / Shipping |              | 69500-000  |
| F     | Rebate             |            | Rebate             |              | 69400-000  |
| *     |                    |            |                    |              |            |

### Landed Cost – Can be Defaulted from Item

- Cost adjustments can be defaulted from the item Purchasing tab
- Adjustments can be:
  - Set value per item
  - Percentage of cost

| Η      | ▲ Pr   | roduct: D3 | 7372257     |          | 🔍 Wa           | rehouse: PHL         | ∼ Cat        | egory   | Nerf Bars           |         | •      |         |                  |                  |        |
|--------|--------|------------|-------------|----------|----------------|----------------------|--------------|---------|---------------------|---------|--------|---------|------------------|------------------|--------|
| Ge     | neral  | Purchasin  | 9 Pricing C | Count    | Components     | Accessories Adv      | vanced Shipp | ing     | Product Application | s Autom | notive | Website | Lost Sale/Return | n Sales Activity | Doci • |
| Ρ      | rimary | Vendor: K  | AW .        |          | 🔍 🗹 Upda       | ate information from | purchases S  | iales ( | Classification: B   |         |        |         |                  |                  |        |
| Γ      |        | Vendor     | P           | art N    | umber          | Cost                 | Per Unit Ad  | į.      | Invoice             | Da      | ate    |         |                  | Edit Landed      | Costs  |
|        | A      | AA         | DZE372257   |          |                | 325.00               | 15           | 5.00    |                     |         |        |         |                  |                  |        |
|        | K      | AW         | D37372257   |          | Edit Landed Co |                      |              |         |                     |         |        |         | $\mathbf{x}$     |                  |        |
|        | *      |            |             |          | Eule Lanueu Co | 00 - AAA             |              |         |                     |         |        |         |                  |                  |        |
|        |        |            |             |          | Cost Type ID   | Descr                | iption       | Pe      | er Main Unit Adj.   | %       |        | Delet   | e                |                  |        |
|        |        |            |             |          | Tariff         | Tariff/Duty          |              |         | 4.00                | $\sim$  |        |         |                  |                  |        |
|        |        |            |             |          | Freight        | Freight / Shippi     | ng           |         | 2.00                |         | 1      |         |                  |                  |        |
| L      |        |            |             | Þ        |                |                      |              |         |                     |         | 1      |         |                  |                  |        |
| ы      | loto:  |            |             | *        | ÷              |                      |              |         |                     |         | 1      |         |                  |                  |        |
| n<br>L | 1018.  |            |             | <u> </u> |                | ·                    |              |         | · · ·               |         | ·      |         |                  |                  |        |
|        |        |            |             |          |                |                      |              |         |                     | - OK    |        | 0       | 1                |                  | A      |

### Landed Cost – Used on Expense Invoice

#### Cost adjustments are calculated on Purchase Order detail • Documents Vendor Documents Process View

File

| ,   | Vendor  | Ship To F     | Pay To    |            | Invoice:        | PO‡                         | 192 Date:     | 04/25/2019 Thu    | 🖸 Memo (           | ETA   | Internal Notes Print  | t Log       |            |            |
|-----|---------|---------------|-----------|------------|-----------------|-----------------------------|---------------|-------------------|--------------------|-------|-----------------------|-------------|------------|------------|
|     |         | Vendo         | r Id: AAA |            | Payme           | ent                         | 0             | rdered            |                    |       |                       |             |            | ^          |
|     | Americ  | an Auto Ace:  | ssories   |            | O Ma<br>Bank Ac | anual () Charge (<br>count: | ) Urgent      | Date: Control Nur | nber:              |       |                       |             |            |            |
|     | 987 E : | avt Off Board |           |            | 01100.0         | 000 - Checking Acc          | ount          |                   |                    |       |                       |             |            |            |
|     | 507 E.  | 330 011 11030 |           |            | Terms           | 000 ° Checking Acc          | June          |                   |                    |       |                       |             |            |            |
|     |         |               |           | USA        | (None           | a)                          |               |                   |                    |       |                       |             |            |            |
|     | Chicag  | <b>j</b> o    | IL        | 60290      | (NONe           | ə)                          |               |                   |                    |       |                       |             |            |            |
|     | o #.    | Chi-          |           | D          | Net 3           | 30 days                     |               |                   | •                  |       |                       |             |            | $\sim$     |
| г.  | U. #:   | 5nip          | i via:    |            | npaon:          |                             |               | 40.057.50         |                    |       |                       |             |            |            |
| L   |         | 192           |           |            |                 |                             | I             | otal: \$3,397.90  | Warehous           | e: Pl |                       | o Be Sent   |            |            |
| Γ   |         | Ordered       | Received  | Product    | De              | escription                  | Unit Cost     | Amount (Invoice)  | Cost Adj. (Invoic  | e) l  | Landed Cost (Invoice) | G/L Account |            |            |
| Γ   | ) I     | 10.00         | 10.00     | D37372257  | NB4" SS OVA     | AL RAM CREW 09              | 335.75        | 3,357.50          | 154.3              | 30    | 3,511.80              | 60000-000   |            |            |
|     | *       |               |           |            | 1               |                             |               |                   |                    |       |                       |             |            |            |
| Ľ   |         | 1             |           |            |                 | 🔳 Landed Cost               | ts Adjustment | cs - D37372257    |                    |       |                       |             | ×          |            |
|     |         |               |           |            |                 |                             |               |                   |                    |       |                       |             | _          |            |
|     |         |               |           |            |                 | Cost Typ                    | eID [         | )escription       | Per Main Unit Adj. | %     | Cost Adj. (Invoice)   | Delete      | :          |            |
|     |         |               |           |            |                 | E Tariff                    | 🔍 Tariff/D    | )uty              | 4.00               |       | 134.30                |             |            |            |
|     |         |               |           |            |                 | Freight                     | Freight       | / Shipping        | 2.00               |       | 20.00                 |             |            |            |
| T.  | av:     | Freight       | Discount  | Finance Ch | o: Paid:        | *                           |               |                   |                    |       |                       |             | Subtotal:  | \$3,357.50 |
| Ē   | uri.    |               |           |            | \$0.00          |                             | 1             |                   |                    |       |                       |             | Total:     | \$3,357.50 |
|     |         |               |           |            |                 |                             |               |                   |                    |       | OK                    | Cance       | Balance:   | \$3,357.50 |
| Dur | chases  |               |           |            |                 |                             |               |                   |                    |       |                       |             | rchase Ord | der        |

### Landed Cost – Used on Expense Invoice

### • Landed cost adjustments can be set for the whole invoice

| ile P   | rocess View    | Docume     | nts Vendo  | r Documents        |                                |                |                  |               |               |                |           |                                 |                                  |
|---------|----------------|------------|------------|--------------------|--------------------------------|----------------|------------------|---------------|---------------|----------------|-----------|---------------------------------|----------------------------------|
| Vend    | or Ship To P   | Pay To     |            | Invoice:           | PO#1                           | 193 Date:      | 04/25/2019 Th    | u 📼 M         | lemo ET/      | A Internal No  | tes Print | t Log                           |                                  |
|         | Vendor         | Id: UNLSUP |            | Payment            |                                |                | Irdered          |               |               |                |           |                                 | ~                                |
| Unlin   | nited Supply   |            |            | Bank Acco          | al 🔍 Charge 🕓<br>unt:          | ) Urgent       | Date: Control Nu | imber:        |               |                |           |                                 |                                  |
| 1076    | 65 High Street |            |            | 01100-000          | ) - Checking Acco              | unt            | ~                |               |               |                |           |                                 |                                  |
|         |                |            | USA        | Terms              |                                |                |                  |               |               |                |           |                                 |                                  |
| Bost    | on             | MA         | 02118      | (None)             |                                |                |                  |               |               |                |           |                                 |                                  |
| P.O. #: | Ship           | via:       | Desc       | ription:           | lays                           |                |                  |               |               |                |           |                                 | × .                              |
|         | 193            |            |            |                    |                                | T              | otal: \$1,208.50 | W             | arehouse:     | PHL            | ✓ □ To    | o Be Sent                       |                                  |
|         | Ordered        | Received   | Product    | Desc               | ription                        | Unit Cost      | Amount (Invoice  | ) Cost Adj    | (Invoice)     | Landed Cost (  | Invoice)  | G/L Account                     | :                                |
| 1       | 100.00         | 100.00     | WIX51515   | OIL FILTER         |                                | 4.63           | 463.0            | 0             | 7.67          |                | 470.67    | 60000-000                       |                                  |
| 2       | 50.00          | 50.00      | WIX51060   | PH5 FILTER         |                                | 2.91           | 145.5            | 0             | 2.41          |                | 147.91    | 60000-000                       |                                  |
|         | 100.00         | 100.00     | WIX51040   | OIL FILTER         |                                | 6.00           | 600.0            | 0             | 9.92          |                | 609.92    | 60000-000                       |                                  |
| *       |                |            |            |                    | 🔳 Edit/Distri                  | bute Landed    | Costs            |               |               | >              | <         |                                 |                                  |
|         |                |            |            |                    | Cost Ty                        | pe ID D        | escription To    | tal Cost (Inv | oice) 🔥       | Delete         |           |                                 |                                  |
|         |                |            |            |                    | Freight                        | Freig          | ht / Shipping    | 5             | 0.00          |                | - I       |                                 |                                  |
|         |                |            |            |                    | Rebate                         | Reba           | ate              | -3            | 0.00 🗸        |                |           |                                 |                                  |
| Tax:    | Freight:       | Discount:  | Finance Ch | g: Paid:<br>\$0.00 | <ul> <li>Distribute</li> </ul> | per current as | signments 🔿      | Distribute to | all lines (ad | ds cost types) | Subt      | otal: \$<br>otal: \$<br>nce: \$ | 1,208.50<br>1,208.50<br>1,208.50 |
| eady    |                |            |            |                    |                                |                |                  |               | OK            | Cancel         | irchas    | se Order                        |                                  |

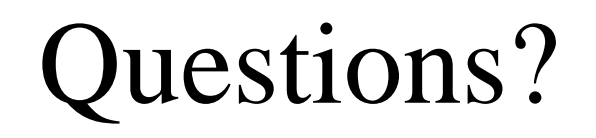

### Serialized Item – Added Costs

- Serialized items allow you to add or remove costs
- Example: Purchase a pickup

| Event                         | Cost     | Total Value |
|-------------------------------|----------|-------------|
| Purchase cost                 | \$15,000 | \$15,000    |
| Paint and Labor               | \$1,000  | \$16,000    |
| Parts to fix light            | \$100    | \$16,100    |
| Remove the bed                | -\$800   | \$15,300    |
| Add a step bed (Sub-Contract) | \$3,000  | \$18,300    |

### Serialized Item – Added Costs

- Here is how that looks in EBMS
  - Accounts for labor and parts
  - Removed bed can be resold
  - Inventory is maintained

| 🚫 Ser                             | rialized Item                                                                                      | - 4M2E                                  | U47E27UJ( | 04327    |            |          |               |          |           |                  |          | >          |
|-----------------------------------|----------------------------------------------------------------------------------------------------|-----------------------------------------|-----------|----------|------------|----------|---------------|----------|-----------|------------------|----------|------------|
| Serial N                          | No.: 4M2EU                                                                                         | J47E27l                                 | JJ04327   |          | escriptio) | n: 201   | 0 Ford F15    | 0        |           |                  |          | ^          |
| Prod                              | uct: PICKU                                                                                         | P                                       |           | Char     | nge        |          |               |          |           |                  |          | ~          |
| Gene                              | eral Costs                                                                                         | History                                 | Tasks     | Images W | /ebsite    | Serial N | No. Specs     | Invoices | s Docu    | iments           |          |            |
| Po<br>E<br>V<br>S<br>C<br>D<br>Ba | urchase:<br>xpense Inv<br>endor: UNL<br>tatus: Proce<br>ost: 15000.0<br>ate: 04/25/<br>atch Costs: | oice: 1<br>.SUP<br>essed<br>D0<br>'2019 | 94        |          |            | Invo     | ice           |          |           |                  |          |            |
| L r                               | Batch                                                                                              | 1                                       | Date      | Status   | Costs (    | G/L)     | Costs (F      | Pricing) |           | Memo             |          | New Costs  |
|                                   |                                                                                                    | 102                                     | 04/25/20  | 1 🗸      | 1,0        | 00.00    | 1             | ,000.00  | Paint ar  | nd Labor         |          | E di Datak |
|                                   |                                                                                                    | 103                                     | 04/25/20  | 1 🗸      | 1          | 00.00    |               | 100.00   | Part to f | fix light        |          | Edit Batch |
|                                   |                                                                                                    | 104                                     | 04/25/20  | 1 🗸      | -81        | 00.00    |               | -800.00  | Remove    | e bed            |          | Delete     |
| l ŀ                               |                                                                                                    | 105                                     | 04/25/20  | 1 🗸      | 3,01       | 00.00    | 3             | 3,000.00 | New ste   | ep bed           | J        |            |
|                                   |                                                                                                    |                                         |           |          |            |          |               |          |           |                  |          |            |
|                                   | Purchase                                                                                           | e Cost: \$                              | 15,000.00 |          | Bato       | h Costa  | s (G7L): \$3  | ,300.00  |           | Total Costs: \$1 | 8,300.00 |            |
| La                                | anded Costs A                                                                                      | \dded: \$                               | \$0.00    |          | Batch (    | Costs (F | Pricing): \$3 | ,300.00  |           |                  |          |            |

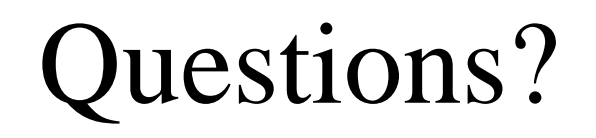

## Mapping Tool

- Update Inventory, Customers, Vendors from a CSV
- Update vendor catalog manually or from an FTP file

| File | Edit                              | Sales                          | Inventory          | Expenses | Labor        | Financials                    | Job Costing   | Window |
|------|-----------------------------------|--------------------------------|--------------------|----------|--------------|-------------------------------|---------------|--------|
|      | Comp<br>Report                    | any Info<br>ts                 | ormation           |          |              |                               |               |        |
|      | Auto S<br>Docur                   | Send Op<br>nent Vie            | otions<br>ew       |          |              |                               |               |        |
|      | User N<br>Chan <u>o</u><br>Systen | 1anager<br>je Passv<br>n Optio | ment<br>vord<br>ns |          |              |                               |               |        |
|      | Utilitie                          | s                              |                    | >        | Main         | tenance Utili                 | ties          |        |
|      | Synch                             | ronizati                       | on Status          |          | Impo<br>Expo | rt Accountai<br>rt Data For A | nt's Journals |        |
|      | Exit                              |                                |                    |          | Last         | Print Log                     | ccountant     |        |
|      |                                   |                                |                    |          | Perfo        | rmance Test                   |               |        |
|      |                                   |                                |                    | \$       | Text I       | mport/Expoi                   | rt Mappings   | y      |

## Mapping Tool – Update from CSV

- Update the following inventory directly from a CSV without the need for vendor catalog:
  - ID
  - UPC
  - Descriptions Fields and Memo/Note
  - Manufacturer Part Number
  - Weight
  - Cost
  - Base
  - And more...

## Mapping Tool – Update from CSV

#### Import/Export Mapping Properties

| - Mapping |           |                             |             |              |        |         |          | Option       | s            |                      | Generate Mapping |  |
|-----------|-----------|-----------------------------|-------------|--------------|--------|---------|----------|--------------|--------------|----------------------|------------------|--|
| Des       | cription: | Inventory Table             |             |              |        |         |          | 🗹 Ha         | s Header f   | Row                  | From Text File   |  |
| Т         | ext File: | C:\EBMS\EBMS_Data\Inventory | Update.csv  |              |        |         | Browse   | Field D      | elimiter: (  | Comma 🗸 🗸            | Copy From        |  |
| F         | TP Site:  |                             | ~           | · [          | Downlo | ad File |          | Row D        | elimiter: L  | .ine break 👘 🗸 🗸     | \r\n             |  |
|           | Table:    | INVENTRY                    | .DBF        |              |        |         |          | Text Q       | ualifier: [  | ) ouble quote $\sim$ |                  |  |
| Column    |           | Text Field                  | Table Field | К            | Ту     | Length  | Decimals | Import       | Export       | Alphanumeric         | Preview          |  |
| 1         | ID        |                             | ID          | $\checkmark$ | С      | 24      |          | $\sim$       | $\checkmark$ |                      |                  |  |
| 2         | DESCR     | L1                          | DESCR_1     |              | С      | 50      |          | $\checkmark$ | $\checkmark$ |                      |                  |  |
| 3         | UPC       |                             | UPC         |              | С      | 50      |          |              |              |                      |                  |  |
| 4         | DESCR     | 1_2                         | DESCR_2     |              | С      | 50      |          | $\checkmark$ | $\checkmark$ |                      |                  |  |
| 5         | MFG_P     | ART                         | MFG_PART    |              | С      | 24      |          | $\checkmark$ | $\checkmark$ |                      |                  |  |
| 6         | WEB       |                             | WEB         |              | м      | 4       |          | $\checkmark$ | $\checkmark$ |                      |                  |  |
| 7         | TYPE      |                             | TYPE        |              | С      | 20      |          | $\checkmark$ | $\checkmark$ |                      |                  |  |
| 8         | WEIGH     | IT                          | WEIGHT      |              | N      | 12      | 2        | $\checkmark$ | $\checkmark$ |                      |                  |  |
| 9         | COST      |                             | COST        |              | N      | 12      | 2        | $\sim$       | $\checkmark$ |                      |                  |  |
| 10        | BASE      |                             | BASE        |              | N      | 12      | 2        | $\sim$       | $\sim$       |                      |                  |  |
| 11        | MIN_IN    | IVEN                        | MIN_INVEN   |              | N      | 12      | 2        | $\sim$       | $\sim$       |                      |                  |  |
| 12        | MAX_IN    | IVEN                        | MAX_INVEN   |              | N      | 12      | 2        | $\sim$       | $\sim$       |                      |                  |  |
| 13        | ORDEF     | R_AMT                       | ORDER_AMT   |              | N      | 12      | 2        | $\sim$       | $\sim$       |                      |                  |  |

## Mapping Tool – Vendor Catalog

- Create Vendor Catalog files from a CSV
- Keep an existing vendor catalog updates without having to recreate the vendor catalog

## Mapping Tool – Vendor Catalog

- Updates to vendor catalog can be done two ways:
  - Manually connect new CSV file

Import/Export Mapping Properties

• Automatically through a Windows scheduled task that pulls the update from an FTP server

| Маррі | ing         |                                |              |              |         |         |          | Option       | s            |                   |            | Generate Mapping |
|-------|-------------|--------------------------------|--------------|--------------|---------|---------|----------|--------------|--------------|-------------------|------------|------------------|
| D     | escription: | Inventory Table                |              |              |         |         |          | 🗹 Ha         | s Header f   | Row               |            | From Text File   |
|       | Text File:  | C:\EBMS\EBMS_Data\Inventory    | v Update.csv |              |         |         | Browse   | Field D      | elimiter: (  | Comma 🗸 🗸         |            | Copy From        |
|       | FTP Site:   | ftp.eshcom.com, 21, ebms, Vend | lor ~        |              | Downloa | ad File |          | Row D        | elimiter: L  | ine break 🛛 🗸     | \r\n       |                  |
|       | Table:      | INVENTRY                       | .DBF         |              |         |         |          | Text Q       | ualifier: [  | )ouble quote $~~$ |            |                  |
| Colum | n           | Text Field                     | Table Field  | К            | Ту      | Length  | Decimals | Import       | Export       | Alphanumeric      |            | Preview          |
|       | 1 ID        |                                | ID           | $\checkmark$ | С       | 24      |          | $\sim$       | $\checkmark$ |                   | HAY10230   |                  |
|       | 2 DESCR     | <u>}_1</u>                     | DESCR_1      |              | С       | 50      |          | $\checkmark$ | $\checkmark$ |                   | Test 10230 |                  |
|       | 3 UPC       |                                | UPC          |              | С       | 50      |          |              |              |                   | Keystone   |                  |
|       | 4 DESCF     | 3_2                            | DESCR_2      |              | С       | 50      |          | $\checkmark$ | $\checkmark$ |                   | 5.00       |                  |

## Mapping Tool – Vendor Catalog

- Pulling the update from an FTP site allows you to keep the following current:
  - Vendors stock
  - MAP Pricing
  - Costs

🚫 Products\Automotive\Wix Filters\Oil Filter\OIL FILTER

| M Product: WIX51515              | 🔍 Wa       | rehouse: All         | ✓ Category:         | Oil Filter           | •              |                        |
|----------------------------------|------------|----------------------|---------------------|----------------------|----------------|------------------------|
| General Purchasing Pricing Count | Components | Accessories Ad       | Ivanced Shipping    | Product Applications | Automotive Web | isite   Lost Sale/Reti |
| Primary Vendor: AAA              | 💽 🗹 Upda   | ate information fror | m purchases Sales ( | Classification:      |                |                        |
| Vendor Part Nu                   | mber       | Cost                 | Invoice             | Date                 | Stock Qty      |                        |
| APP WIX51515                     |            | 4.63                 | 111                 | 04/24/2019 Wed       | 54.00          |                        |
|                                  |            |                      |                     |                      |                |                        |

### Vendor Availability

- Populated from Text Mapping tool
- The purchasing data can be used in a sales order to determine
  - from where a special order product should be purchased.

| Ordered Shipped                                                      | Product                                                      | Description Price Amount                                                                                                    | Taxed G                         | 💽 Vendor /                             | Availability                                                   |                                      |                              |                        | ×                |
|----------------------------------------------------------------------|--------------------------------------------------------------|----------------------------------------------------------------------------------------------------|---------------------------------|----------------------------------------|----------------------------------------------------------------|--------------------------------------|------------------------------|------------------------|------------------|
| * Sales O                                                            | rder                                                         | Undo<br>Cut<br>Copy<br>Paste<br>Delete                                                                                                 |                                 | Purchase Me<br>Vendor<br>KAW<br>UNLSUP | thod: Sync Quantities<br>Part Number<br>E17303371<br>EGR303371 | Primary Vendor: KA<br>Lead Days<br>1 | W<br>Stock<br>20.00<br>15.00 | Cost<br>67.96<br>60.00 | Select<br>Cancel |
| Tax<br>Table: PATAX<br>S.O.: \$5.76<br>nvoice: \$5.76<br>:tail Sales | ping: Finance<br>dling: Disc<br>eight: \$0.00<br>eight: 6.00 | e Select All<br>Delete Row<br>Insert Row<br>Create Materials List<br>View Special Pricing                                              | S.O. Subtot<br>S.O. Tot<br>S.O. |                                        |                                                                |                                      |                              |                        |                  |
|                                                                      |                                                              | Inventory Links<br>Linked Document<br>Made To Order<br>Vendor Availability<br>Update Cost and Jobber Price<br>Lost Sale<br>Export List |                                 |                                        |                                                                |                                      |                              |                        |                  |

## Change ID from a CSV

- The Text Mapping tool is also used for changing ID's from a CSV
- Create a CSV file with two columns:
  - Old/Current ID
  - New ID
- Link the CSV to EBMS in the Text Mapping tool

|    | A       | В       |
|----|---------|---------|
| 1  | Old ID  | New ID  |
| 2  | 101567  | 101-567 |
| 3  | 101568  | 101-568 |
| 4  | 101569  | 101-569 |
| 5  | 101570  | 101-570 |
| 6  | 101571  | 101-571 |
| 7  | 101572  | 101-572 |
| 8  | ABC 784 | XHR784  |
| 9  | ABC 786 | XHR786  |
| 10 | ABC 790 | XHR790  |
| 11 | ABC 794 | XHR794  |
| 12 | ABC 830 | XHR830  |
| 13 | ABC 870 | XHR870  |
| 14 |         |         |

#### Import/Export Mapping Properties

| Mapping          | )                                                 |                               |          |         | - Optior      | ns                               |                          |        | Ger          | nerate Mapping               |
|------------------|---------------------------------------------------|-------------------------------|----------|---------|---------------|----------------------------------|--------------------------|--------|--------------|------------------------------|
| Des              | cription: Change Pr                               | oduct ID                      |          |         | 🗹 Ha          | as Header                        | Row                      |        | F            | From Text File               |
| Т                | ext File: C:\Users\d                              | dfriesen.ECC\Drop             | Browse   |         | Field D       | elimiter:                        | Comma                    | × .    |              | Copy From                    |
| F                | TP Site: 🗸 🗸                                      | Download File                 | ]        |         | Row D         | elimiter:                        | Line break               | ~ \/\  | n            |                              |
|                  |                                                   |                               |          |         |               | _                                |                          |        |              |                              |
|                  | Table: 00 Chang                                   | eProdu .DBF                   |          |         | Text (        | Qualifier:                       | Double quote             | ~ "    |              |                              |
|                  | Table: 00 Chang                                   | eProdu .DBF                   |          |         | Text (        | Qualifier:                       | Double quote             | ~ "    |              |                              |
| Column           | Table: 00 Chang                                   | Table Field                   | Key      | Ty      | Text (<br>ype | Qualifier:                       | Double quote<br>Decimals | Import | Alphanumeric | Preview                      |
| Column<br>1      | Table: 00 Chang<br>Text Field<br>Old ID           | Table Field                   | Key (    | Ty<br>C | Text (<br>ype | Qualifier:<br>Length<br>50       | Double quote<br>Decimals | Import | Alphanumeric | Preview<br>101567            |
| Column<br>1<br>2 | Table: 00 Chang<br>Text Field<br>Old ID<br>New ID | Table Field<br>OLDID<br>NEWID | Key<br>C | Ty<br>C | Text (<br>ype | Qualifier:<br>Length<br>50<br>50 | Double quote             | Import | Alphanumeric | Preview<br>101567<br>101-567 |

## Change ID from a CSV

- Menu: Inventory > Utilities > Change/Merge ID's...
- Select the mapping created in the Text Mapper
- Match the fields

| Inventory Expenses Labor Financials | J | ob Costing Window Help             |     |
|-------------------------------------|---|------------------------------------|-----|
| Product Catalog                     |   |                                    |     |
| Purchasing                          | > |                                    |     |
| Serialized                          |   | Inactivate Products                |     |
| Lots                                |   | Calculate Stock Level Settings     |     |
| Manufacturing                       |   | Determine Sales Level              |     |
| Warehouse Transfer                  |   | Update From Vendor Catalogs        | ŀ   |
| Journal Entry                       |   | Import Images                      |     |
| Display Unposted Transactions       | > | Populate Application Guide Folders | ١., |
| Post Transactions                   |   | Update Keystone Inventory          |     |
| Adjust Counts                       |   | Manage Keystone Flyers             |     |
| Manufacturing Schedule              |   | Update SDC Files                   |     |
| Utilities                           | > | Change/Merge ID's                  |     |
| Options                             |   | Inventory Ex                       | pe  |

Important:

- Perform from the data server
- Create backup before starting
- Perform after hours when no one is logged in

| 🔳 Change/l    | Merge ID's from Mapping 🛛 🗙              |  |
|---------------|------------------------------------------|--|
| Mapping:      | Change Product ID 🛛 🗸                    |  |
| Old ID Field: | Old ID 🗸 🗸                               |  |
| New ID Field: | New ID $\checkmark$                      |  |
|               | Perform a merge if new ID already exists |  |
|               | OK Cancel                                |  |

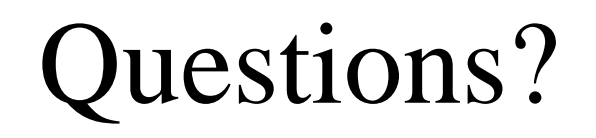

- Made to Order (MTO): Make based on customer's order
- Purchase to Order (PTO): Purchase from vendor based on customer's order
- Places this can be used:
  - Barns
  - Trailers
  - Snow plows
  - Tonneau cover
  - Campers
  - Motors
  - Many other situations...

### • Example: Serialized Bed Cap

| eneral Purchasing Pricing Count Serial Numbers | Components           | Accessori                               | es Advance | ed Shipping | Product Applications | Automotive We     | bsite Serial No. Specs | : Defar |
|------------------------------------------------|----------------------|-----------------------------------------|------------|-------------|----------------------|-------------------|------------------------|---------|
| Z Series Truck Cap                             | Show on E<br>invoice | Entry Date:<br>UPC or I<br>Iternate Id: | 04/26/2019 | Fri 🗖       | Gross Weight:        | igh Item On Entry | Image:                 |         |
| ~ ~                                            | г                    | Type:<br>ax Group:                      | Taxable    | ~           |                      |                   |                        |         |
| Manufacturer                                   |                      |                                         | •          | Sub         | stitute Product      | Include with      | Sales History          |         |
| Part No: Web:                                  |                      |                                         | *          |             |                      |                   |                        |         |
|                                                | je                   |                                         | <          |             |                      |                   |                        | >       |
| ote:                                           |                      |                                         |            | Pičk        | Location             | Warehouse         | Note                   |         |
|                                                |                      |                                         | *          |             |                      |                   |                        |         |

- Add components:
  - Set component
  - Optional component

| Product: AREZCAP                   | Serial Numbe | arehouse: All ~ | Category: Truck Caps<br>ories Advanced Shipping Product Applic | Cations Autom | notive Website | Serial No. Specs Defai |
|------------------------------------|--------------|-----------------|----------------------------------------------------------------|---------------|----------------|------------------------|
| Category                           | Quantity     | Component       | Description                                                    | Base Price    | Cost           | Insert                 |
| Single Component)                  | 1.00         | AREZCAPBASE     |                                                                | 3,000.00      | 2,200.00       | New                    |
| 2 Paint Color                      | 1.00         | AREPAINT-WHT    | Paint Color: White                                             |               |                | 11011                  |
| 3 Trim                             | 1.00         | ARETRIMLESS     | Trimless Edge                                                  |               |                | Properties             |
| 4 Front Window                     | 1.00         | AREFRTWIN1      | Front Window: Aluminum Framed Picture W                        |               |                | Delete                 |
| 5 Side Window                      | 1.00         | ARESIDWIN2      | Side Window: Screen Vent                                       |               |                |                        |
| 6 (Single Component)               | 1.00         | AREREARWIN      | Rear Window: Frameless Door w/Contour §                        |               |                | Move Up                |
| 7 Lights                           |              |                 |                                                                |               |                | Move Down              |
| 8 Keyless Entry                    |              |                 |                                                                |               |                | Copy From              |
|                                    |              |                 |                                                                | 1             |                | Directed Dec           |
| Made To Order                      |              |                 |                                                                |               |                | Show All               |
| Use this item's sales G/L for comp | onents       |                 |                                                                |               |                | Show None              |

- Order how the customer wants it.
- Selling price and cost will change based on selection
- Set the standard configuration as the default

| Choose component options for item AREZCAP.   AREZCAPBASE   Paint Color:   AREPAINT-WHT Paint Color: White   Trim:   ARETRIMLESS Trimless Edge   Front Window:   AREFRTWIN1 Front Window: Aluminum Framed Picture Window   Side Window:   ARESIDWIN2 Side Window: Screen Vent   AREREARWIN Rear Window: Frameless Door w/Contour Strip   Lights:                     |                 |                                                         |        |
|----------------------------------------------------------------------------------------------------|-----------------|---------------------------------------------------------|--------|
| AREZCAPBASE         Paint Color:       AREPAINT-WHT Paint Color: White         Trim:       ARETRIMLESS Trimless Edge         Front Window:       AREFRTWIN1 Front Window: Aluminum Framed Picture Window         Side Window:       ARESIDWIN2 Side Window: Screen Vent         AREREARWIN Rear Window: Frameless Door w/Contour Strip         Lights:       (NONE) | 📧 Choose compor | nent options for item AREZCAP.                          |        |
| Paint Color:       AREPAINT-WHT Paint Color: White         Trim:       ARETRIMLESS Trimless Edge         Front Window:       AREFRTWIN1 Front Window: Aluminum Framed Picture Window         Side Window:       ARESIDWIN2 Side Window: Screen Vent         AREREARWIN Rear Window: Frameless Door w/Contour Strip         Lights:       (NONE)                     |                 | AREZCAPBASE                                             |        |
| Trim:       ARETRIMLESS Trimless Edge       ✓         Front Window:       AREFRTWIN1 Front Window: Aluminum Framed Picture Window       ✓         Side Window:       ARESIDWIN2 Side Window: Screen Vent       ✓         AREREARWIN Rear Window: Frameless Door w/Contour Strip       ✓         Lights:       (NONE)       ✓                                        | Paint Color:    | AREPAINT-WHT Paint Color: White                         | $\sim$ |
| Front Window:       AREFRTWIN1 Front Window: Aluminum Framed Picture Window         Side Window:       ARESIDWIN2 Side Window: Screen Vent       V         AREREARWIN Rear Window: Frameless Door w/Contour Strip       Lights:       (NONE)                                                                                                    | Trim:           | ARETRIMLESS Trimless Edge                               | $\sim$ |
| Side Window:     ARESIDWIN2 Side Window: Screen Vent        AREREARWIN Rear Window: Frameless Door w/Contour Strip       Lights:     (NONE)                                                                                                    | Front Window:   | AREFRTWIN1 Front Window: Aluminum Framed Picture Window | $\sim$ |
| AREREARWIN Rear Window: Frameless Door w/Contour Strip         Lights:       (NONE)                                                                                                    | Side Window:    | ARESIDWIN2 Side Window: Screen Vent                     | $\sim$ |
| Lights: (NONE) ~                                                                                                    |                 | AREREARWIN Rear Window: Frameless Door w/Contour Strip  |        |
|                                                                                                    | Lights:         | (NONE)                                                  | $\sim$ |
| Keyless Entry: (NONE) ~                                                                                                    | Keyless Entry:  | (NONE)                                                  | $\sim$ |
|                                                                                                    |                 |                                                         |        |
|                                                                                                    |                 |                                                         |        |
|                                                                                                    |                 |                                                         |        |
|                                                                                                    |                 |                                                         |        |
|                                                                                                    |                 |                                                         |        |
|                                                                                                    |                 |                                                         |        |
|                                                                                                    |                 |                                                         |        |

- Order how the customer wants it.
- Selling price and cost will change based on selection

|   | Ordered | Shipped | Product | Description                                                                                                    | Price    | Amount | Taxed        | Purchase Method | Unit Cost |
|---|---------|---------|---------|----------------------------------------------------------------------------------------------------|----------|--------|--------------|-----------------|-----------|
| 1 | 1.00    |         | AREZCAP | Z Series Truck Cap<br>Paint Color: White<br>Trimless Edge<br>Front Window: Aluminum Framed Picture Window<br>Side Window: Screen Vent<br>Rear Window: Frameless Door w/Contour Strip                                              | 3,000.00 |        | $\checkmark$ | Sync Quantities | 2,200.00  |
| 2 | 1.00    |         | AREZCAP | Z Series Truck Cap<br>Paint Color: Red<br>Painted Trim Edge<br>Front Window: Aluminum Framed Picture Window<br>Side Window: Screen Vent<br>Rear Window: Frameless Door w/Contour Strip<br>Light: Dual Rope Light<br>Keyless Entry | 3,335.00 |        | ~            | Sync Quantities | 2,400.00  |
| 3 | 1.00    |         | AREZCAP | Z Series Truck Cap<br>Paint Color: Red<br>Trimless Edge<br>Front Window: Aluminum Framed Sliding Window<br>Side Window: Aluminum Framed Half Slider<br>Rear Window: Frameless Door w/Contour Strip                                | 3,135.00 |        | $\checkmark$ | Sync Quantities | 2,275.00  |

• Create a Purchase Order using Purchase Methods

|   | Ordered | Shipped | Product | Description                                                                                                    | Price    | Amount | Taxed | Purchase Method | Unit Cost |
|---|---------|---------|---------|----------------------------------------------------------------------------------------------------|----------|--------|-------|-----------------|-----------|
| 1 | 1.00    |         | AREZCAP | Z Series Truck Cap<br>Paint Color: White<br>Trimless Edge<br>Front Window: Aluminum Framed Picture Window<br>Side Window: Screen Vent<br>Rear Window: Frameless Door w/Contour Strip                                              | 3,000.00 |        |       | Sync Quantities | 2,200.00  |
| 2 | 1.00    |         | AREZCAP | Z Series Truck Cap<br>Paint Color: Red<br>Painted Trim Edge<br>Front Window: Aluminum Framed Picture Window<br>Side Window: Screen Vent<br>Rear Window: Frameless Door w/Contour Strip<br>Light: Dual Rope Light<br>Keyless Entry | 3,335.00 |        | ~     | Sync Quantities | 2,400.00  |
| 3 | 1.00    |         | AREZCAP | Z Series Truck Cap<br>Paint Color: Red<br>Trimless Edge<br>Front Window: Aluminum Framed Sliding Window<br>Side Window: Aluminum Framed Half Slider<br>Rear Window: Frameless Door w/Contour Strip                                | 3,135.00 |        |       | Sync Quantities | 2,275.00  |

• Costs and options are copied to the Purchase Order

|   | Ordered | Received | Product | Description                                                                                                    | Unit Cost | Amount (Invoice) | G/L Account |
|---|---------|----------|---------|----------------------------------------------------------------------------------------------------|-----------|------------------|-------------|
| × | 1.00    |          | AREZCAP | Z Series Truck Cap<br>Paint Color: White<br>Trimless Edge<br>Front Window: Aluminum Framed Picture Window<br>Side Window: Screen Vent<br>Rear Window: Frameless Door w/Contour Strip                                              | 2,200.00  |                  | 60000-000   |
| 2 | 1.00    |          | AREZCAP | Z Series Truck Cap<br>Paint Color: Red<br>Painted Trim Edge<br>Front Window: Aluminum Framed Picture Window<br>Side Window: Screen Vent<br>Rear Window: Frameless Door w/Contour Strip<br>Light: Dual Rope Light<br>Keyless Entry | 2,400.00  |                  | 60000-000   |
| 3 | 1.00    |          | AREZCAP | Z Series Truck Cap<br>Paint Color: Red<br>Trimless Edge<br>Front Window: Aluminum Framed Sliding Window<br>Side Window: Aluminum Framed Half Slider<br>Rear Window: Frameless Door w/Contour Strip                                | 2,275.00  |                  | 60000-000   |

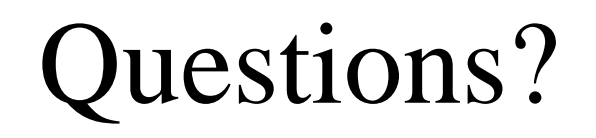

# Thank you

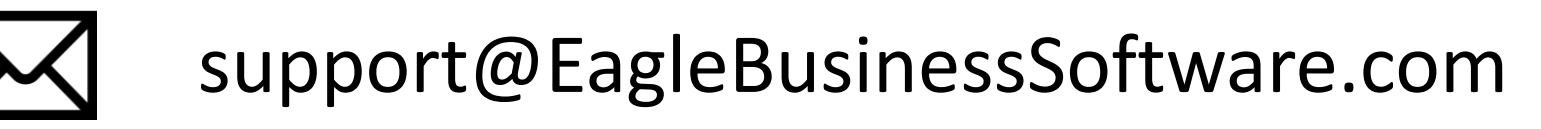

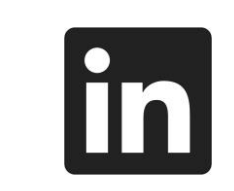

duanefriesen

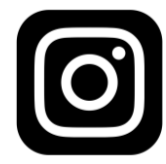

duanefriesen